## Stellarton and Area Minor Girls Softball Association Registration How To Guide

Welcome to the <u>NEW</u> and <u>IMPROVED</u> Stellarton Stingers Registration Process! Please follow the steps below to register your child.

This guide will show you how to do 2 very important steps:

- 1) Create a Parent Account, add Family Members and Join the Stellarton and Area Minor Girls Softball Association.
- 2) Register your child with SAMGSA for a softball program.

Let's get started! Go to www.stellartonstingers.grayjayleagues.com

## How to create your Parent Account

## Click the Registration Menu.

|                                                      | Click | ۲ 'Re   | gistra  | tion' -  |      | <b>\</b>       |                  |                       |                   |                    |       |
|------------------------------------------------------|-------|---------|---------|----------|------|----------------|------------------|-----------------------|-------------------|--------------------|-------|
| J GRAYJAY LEAGUES                                    |       |         |         |          |      |                |                  |                       |                   | ADMIN L            | LOGIN |
| Surgery                                              | номе  | PLAYERS | RESULTS | SCHEDULE | NEWS | REGISTRATION ~ | EXTERNAL LINKS 🗸 | DIVISION RULES $\sim$ | SAMGSA POLICIES V | FIELD AVAILABILITY | f     |
| Stellaston and Area Minor Cirls Softhall Association |       |         |         |          |      |                |                  |                       |                   |                    |       |

There will be a dropdown menu where you can click '2023 Registration'. This will bring you to the Grayjaypay webpage where you will need to Sign Up. This is a <u>one-time process</u> and you will use your account year after year for registration.

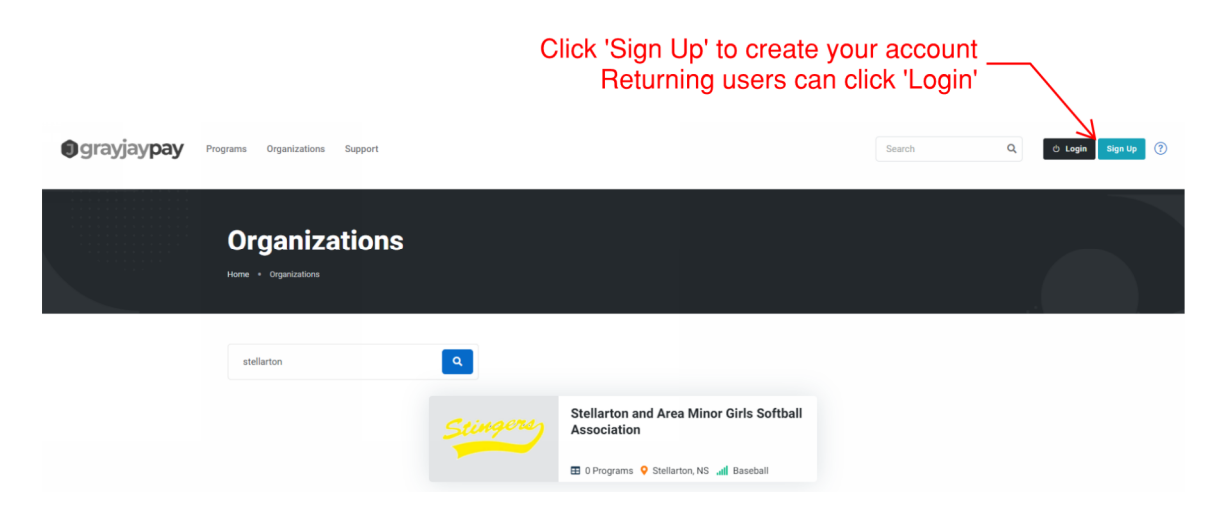

**IMPORTANT!** In order to register for any SAMGSA program, you must have an account. (You DO NOT need a credit card to complete this step, payment is ONLY needed when you checkout. Payment card details are NOT stored in youraccount.)

Follow the screenshot below to fill in your information.

| Sig     | n up for your GrayJay Pay                                                                                            |
|---------|----------------------------------------------------------------------------------------------------|
| ac      | count!                                                                                                    |
| Your    | GrayJay Pay account will allow you to register for programs and<br>ase products offered on the GrayJay Pay platform. |
| Email   | Address *                                                                                                    |
| 8       |                                                                                                    |
| Passw   | ord* medeta.                                                                                                    |
| ≙       |                                                                                                    |
| Passw   | ord must be at least 8 characters long.                                                                              |
| Confirm | n Password *                                                                                                    |
| ≙       |                                                                                                    |
| Confirm | n password must match the above password.                                                                            |
| 🕑 By    | signing up, you agree to the terms of service                                                                        |
|         | Please fill all required fields above.                                                                               |
|         | Sign Up                                                                                                    |
|         | Or                                                                                                    |
|         |                                                                                                    |
|         | Login                                                                                                    |

You will receive a message as shown below and an email from Grayjaypay to validate your email address.

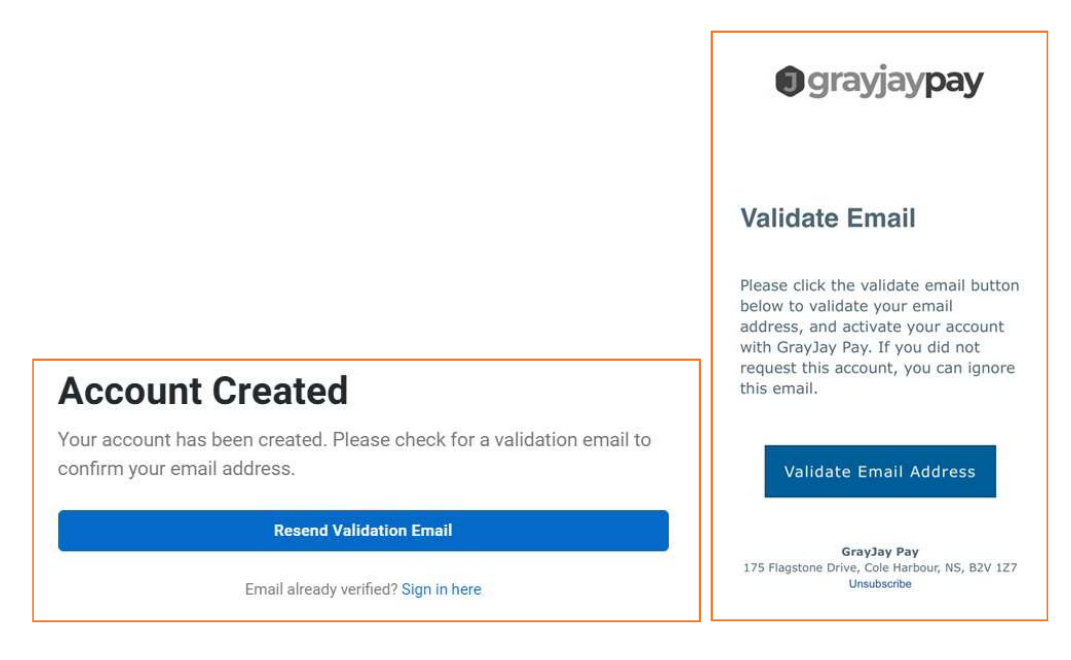

Once you validate, you will be able to enter your account information, click Next to finish your account setup.

**IMPORTANT!** This account will be the account holder for your children. Please ensure you enter an Email address that you will have access to at all times as this address cannot be edited once saved. Your Name and Birthdate fields also cannot be edited once entered.

In a future release, Grayjay will have the option to add a second parent but for now, if you need a second email address entered, please enter this in your child's record.

| First Name *          | Last Name *   |
|-----------------------|---------------|
| First Name            | Last Name     |
| Date of Birth *       | Gender        |
| YYYY-MM-DD            | Gender 🗸      |
| Mobile Phone Number * | Country *     |
| 123-456-7890          | Canada        |
| Street Address *      | City *        |
| Address               | City          |
| Province *            | Postal Code * |
| Province 🗸            | X1X 1X1       |

Now you can add your family members (children) to your account to make the registration process a breeze! Click "Add Family Members" and follow the screenshots below.

| If you are planning to reg | ister a family member other than yourself, you   |
|----------------------------|--------------------------------------------------|
| clicking the Add Family N  | Aembers button below, or you can add family      |
| member(s) while comple     | eting your registration.                         |
| You can also view and ec   | dit your list of family members at any time fror |
| the My Dashboard page.     |                                                  |
|                            |                                                  |

Now you need to find our organization. Go to My Organizations in the menu and click "Join an Organization"

This screen will show you other sport associations that are available through Grayjay. Please ensure that you Join Stellarton and Area Minor Girls Softball Association.

|            | O Programs      New Waterford, NS     Hockey  | 1 Program V New Waterford, NS I Hockey                  |
|------------|-----------------------------------------------|---------------------------------------------------------|
|            |                                               |                                                         |
|            | Quad County Female Hockey<br>Association      | Queens County Jack Frost Christmas<br>Tournament        |
| Williamo   | 1 Program      Mabou, NS atl Hockey           | O Programs     O Liverpool, NSII Hockey                 |
| RANGERS    | Rangers U15 Major H                           | Sackville MHA Tournaments                               |
| HUCKEY     | O Programs      Beaverbank, NS all Hockey     | O Programs      Cower Sackville, NS     Hockey          |
|            |                                               | V                                                       |
|            | South Shore Minor Hockey Association          | Stellarton and Area Minor Girls Softball<br>Association |
|            | 0 Programs      Pridgewater, NS and Hockey    | 8 Programs      Stellarton, NS all Baseball             |
|            | Tatamagouche Area Minor Hockey<br>Association | The Gulls U15 Major Hockey Team                         |
| The second | O Programs     O Tatamagouche, NSII Hockey    | 🗄 1 Program ♀ Hammonds Plains, NS 📶 Hockey              |
|            |                                               |                                                         |
|            | The level Manager 1 Manage                    | The Manage 1145 Marias Hashess Tasas                    |

## How to Register

Now you are set to register your child for Softball!

There are TWO ways to register for a Program:

<u>Method 1</u>. On the Grayjay page, click Programs at the top of the page, as shown in the image here. Then either scroll down to find Stellarton Stingers programs or use the search box to search for the agedivision you want. E.g. U11.

<u>Method 2</u>. Go back to the Stellarton Stingers webpage (<u>www.stellartonstingers.grayjayleagues.com</u>), click the Registration – 2023 REGISTRATION menu; you may need to login again however this will show you all the programs available.

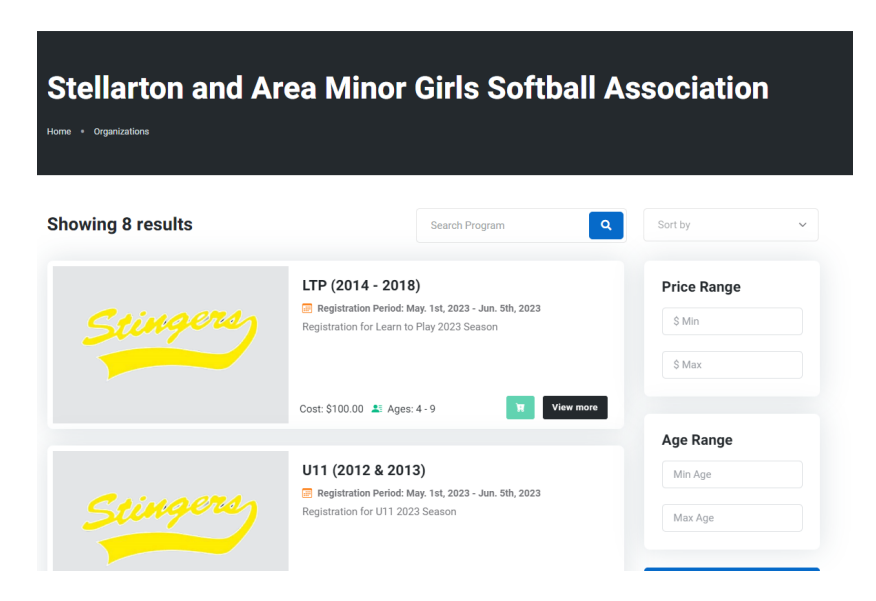

The registration page will take you through several screens as shown below. You must add one program at a time for each child. Rep Team players should add this Rep program as well.

Click the drop down menu to select your child's name. NOTE: the drop down will only show you the child that is eligible for the program you have selected based on their age. Once you select the name it will autofill the information you entered in the Family setup. Click Next.

|                                                                            | 2                                                       | 3                                                                 | 4                  |
|----------------------------------------------------------------------------|---------------------------------------------------------|-------------------------------------------------------------------|--------------------|
| Program                                                                    | Participant                                             | Questions                                                         | Policies & Waivers |
|                                                                            |                                                         |                                                                   |                    |
| Participant                                                                |                                                         |                                                                   |                    |
| Select the family member you want to                                       | o register for the program.                             |                                                                   |                    |
| Some participants have been hidde                                          | en because they do not meet the age requirements        | for this program.                                                 |                    |
| Participant *                                                              |                                                         |                                                                   |                    |
| - Select Family Member -                                                   | Add Family Member                                       | r                                                                 |                    |
| First Name *                                                               | Last Name *                                             | Date of Birth *                                                   |                    |
| First Name *                                                               | Last Name *                                             | Date of Birth *                                                   |                    |
|                                                                            |                                                         |                                                                   |                    |
| First name                                                                 | Last name                                               | yyyy-mm-dd                                                        |                    |
| First name<br>Gender                                                       | Last name                                               | yyyy-mm-dd<br>Phone Number                                        |                    |
| First name<br>Gender<br>Gender                                             | Email                                                   | yyyy-mm-dd<br>Phone Number<br>123-456-789                         | 10                 |
| First name<br>Gender<br>Gender<br>Street Address                           | Email<br>City                                           | yyyy-mm-dd<br>Phone Number<br>123-456-789<br>Province             | 10                 |
| First name Gender Gender Street Address Street Address                     | Email<br>City<br>City                                   | yyyy-mm-dd<br>Phone Number<br>123-456-789<br>Province<br>Province | 10                 |
| First name Gender Gender Street Address Street Address Postal Code         | Last name  Email  City  City  City  Country             | yyyy-mm-dd<br>Phone Number<br>123-456-789<br>Province<br>Province | 10                 |
| First name Gender Gender Street Address Street Address Ostal Code X1X 1X1  | Email<br>City<br>City<br>City<br>Country<br>Canada      | yyyy-mm-dd<br>Phone Number<br>123-456-789<br>Province<br>Province | 20<br>~            |
| First name Gender Gender Street Address Street Address Postal Code X1X 1X1 | Last name Last name Email City City City Country Canada | yyyy-mm-dd<br>Phone Number<br>123-456-789<br>Province<br>Province | 10<br>~            |

Next, there are two questions to answer, 'Volunteer with the association' and your child's t-shirt size. Please let us know if you would like to volunteer in any way!

| 13 (2010 & 20<br>rton and Area Minor Girls Softball Association        | 11)                                                             |                                   |                    |
|------------------------------------------------------------------------|-----------------------------------------------------------------|-----------------------------------|--------------------|
|                                                                        |                                                                 |                                   |                    |
|                                                                        |                                                                 |                                   |                    |
| 1                                                                      | 2                                                               | 3                                 | 4                  |
| Program                                                                | Participant                                                     | Questions                         | Policies & Waivers |
| Program Questions                                                      |                                                                 |                                   |                    |
|                                                                        | Volunteer with association                                      | n                                 |                    |
| T-SHIRT SIZE *                                                         |                                                                 |                                   |                    |
| T-SHIRT SIZE *<br>Select t-shirt size for your child.                  | Please indicate if you wou                                      | ld like to help out in any of the |                    |
| T-SHIRT SIZE *<br>Select t-shirt size for your child.<br>Select Option | Please indicate if you wou following areas? Select Option       | Id like to help out in any of the |                    |
| T-SHIRT SIZE *<br>Select t-shirt size for your child.<br>Select Option | Please indicate if you wou<br>following areas?<br>Select Option | Id like to help out in any of the | Next               |

There will be a series of Policies and Waivers you that you will need to read and agree to in order to proceed. Once done, click Add to Cart.

| 1                                                                                                    | 2                                                                                                    | 3                                                                                                    | •                                                                                                    |
|----------------------------------------------------------------------------------------------------|----------------------------------------------------------------------------------------------------|----------------------------------------------------------------------------------------------------|----------------------------------------------------------------------------------------------------|
| Program                                                                                                    | Participant                                                                                                    | Questions                                                                                                    | Policies & Waivers                                                                                                    |
| Policies & Waivers                                                                                                    |                                                                                                    |                                                                                                    |                                                                                                    |
| Liability Waiver                                                                                                    |                                                                                                    |                                                                                                    | -                                                                                                    |
| LIABILITY WAIVER 1: I AGREE AS<br>PSO AND IN FURTHER CONSIDEI<br>WAIVER.<br>LIABILITY WAIVER 2: I ACKNOW<br>INHERENT RISKS THAT MAY CAI<br>MY CHILDS PARTICIPATION IN T<br>AT MY OWN RISK | A PRECONDITION OF MY CHILDS PARTICIPATIC<br>RATION OF THEIR INVITING MY CHILD AND OR F<br>LEDGE THAT PARTICIPATION IN THE SPORT OF 5<br>USE SERIOUS INJURY TO ITS PARTICIPANTS. LIA<br>HE SPORT OF SOFTBALL AS CONDUCTED IN AC | ON IN THE SPORT OF SOFTBALL AS ORGANIZED BY<br>REGISTERING MY CHILD TO DO SO, TO BE STRICTLY<br>SOFTBALL AS CONDUCTED WITHIN THE RULES AND<br>ABILITY WAIVER 3: I FULLY UNDERSTAND THE RISKS<br>CORDANCE WITH ITS RULES AND REGULATIONS AN | THE ASSOCIATIONS AND OR THE<br>BOUND BY THESE TERMS OF THIS<br>D REGULATIONS MAY INVOLVE<br>S AND DANGERS ASSOCIATED WITH<br>ND DO ACCEPT THE SAME ENTIRELY |
| Photo Waiver                                                                                                    |                                                                                                    |                                                                                                    | +                                                                                                    |
| Privacy                                                                                                    |                                                                                                    |                                                                                                    | +                                                                                                    |
| Refund Policy                                                                                                    |                                                                                                    |                                                                                                    | +                                                                                                    |
| Sibling Discount                                                                                                    |                                                                                                    |                                                                                                    | +                                                                                                    |
| Partial & Offline Payment                                                                                                    |                                                                                                    |                                                                                                    | +                                                                                                    |
| □ I agree to the waivers and policies                                                                                                    | above.                                                                                                    |                                                                                                    |                                                                                                    |
| Previous                                                                                                    |                                                                                                    |                                                                                                    | \$140.00 Add to Cart                                                                                                    |

Once you Proceed to Checkout, you will have 10 minutes to enter your payment details before the session expires. <u>Please note that using the Partial Payment and Offline Payment options must be</u> <u>approved by the Registrar</u>.

Once your registration is completed, you will see the screen below!

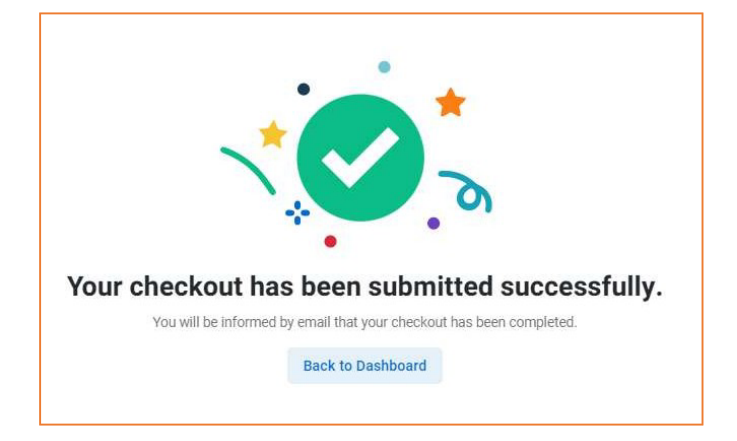